## **ONLINE LEARNING AGREEMENT GUIDE**

2024/2025

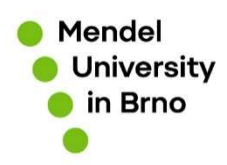

- Go to https://www.learning-agreement.eu/
- Click on Login to access your Learning Agreement

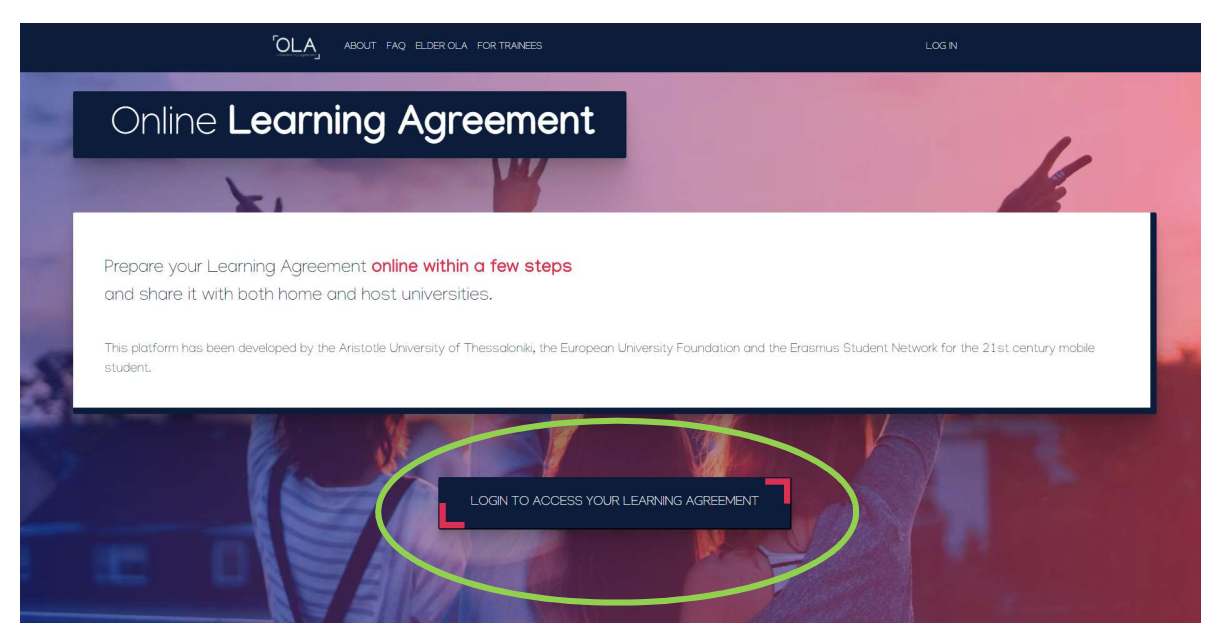

• After you fill in your personal information, go to My Learning Agreements and click on **Create New** 

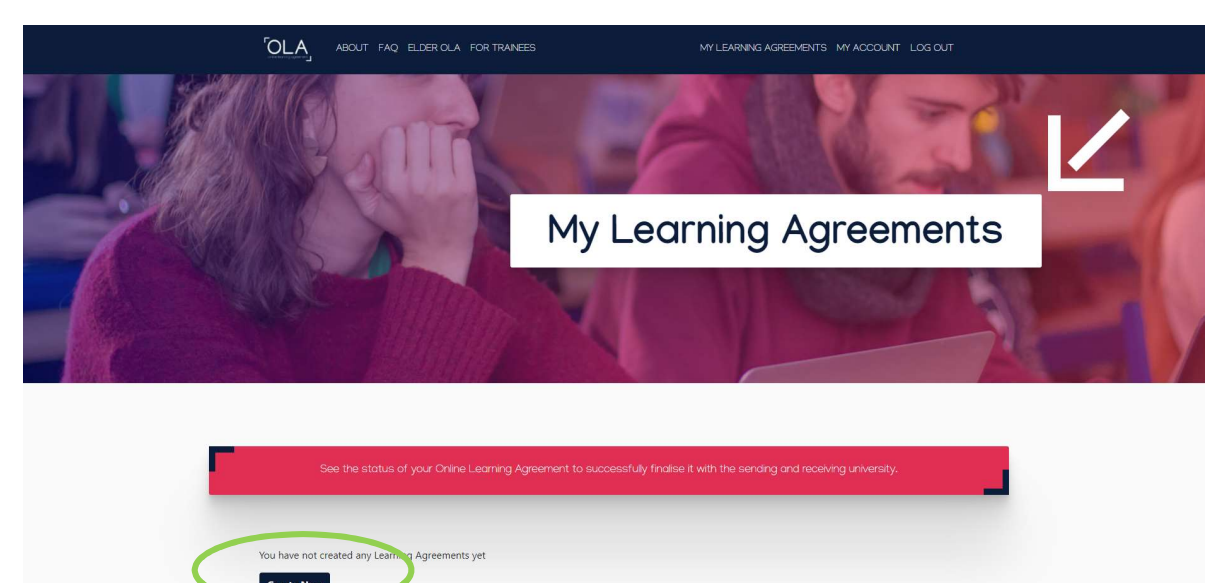

• Write down the correct **academic year (2024/2025)** and check that your personal information is correct

| 'OLA_                                                                                                    | ABOUT FAC                                                                                               | 2 ELDER OLA FOR TRAINEES                                                                                                    |                                              | MY LEARNING AGREEMENTS MY ACCOUNT LOG OUT                                                                                                    |  |
|----------------------------------------------------------------------------------------------------|----------------------------------------------------------------------------------------------------|----------------------------------------------------------------------------------------------------|----------------------------------------------|----------------------------------------------------------------------------------------------------|--|
| Academic year * 2022/2023                                                                                          | $\geq$                                                                                                  |                                                                                                    |                                              |                                                                                                    |  |
| Student                                                                                                    |                                                                                                    |                                                                                                    |                                              |                                                                                                    |  |
| First name(s) *                                                                                                    | First name(s) *                                                                                         |                                                                                                    |                                              | (5)*                                                                                                    |  |
| XXX                                                                                                    | XXX                                                                                                    |                                                                                                    | XXX                                          |                                                                                                    |  |
| Email *                                                                                                    |                                                                                                    |                                                                                                    |                                              |                                                                                                    |  |
| XXXX                                                                                                    |                                                                                                    |                                                                                                    |                                              |                                                                                                    |  |
| Date of birth *                                                                                                    |                                                                                                    | Gender *                                                                                                    |                                              | Nationality *                                                                                                    |  |
| dd.mm.rrrr                                                                                                    |                                                                                                    | - Select a value -                                                                                                    | ٠                                            | xxx O                                                                                                    |  |
|                                                                                                    |                                                                                                    |                                                                                                    |                                              | Country to which the person belongs administratively and that issues the ID<br>card and/or passport.                                                            |  |
| Field of Education                                                                                                 | •                                                                                                    |                                                                                                    | Study cycle                                  | *                                                                                                    |  |
| XXX                                                                                                    | xxx O                                                                                                   |                                                                                                    | - Select a                                   | a value - 🔹                                                                                                    |  |
| Field of education: Th<br>http://ec.europa.eu/e<br>should be used to fin<br>closest to the subject<br>Institution. | e ISCED-F 2013 search :<br>ducation/international-<br>i the ISCED 2013 detail<br>of the degree to be aw | tool available at<br>tandard-classification-of-education-isced_en<br>ed field of education and training that is<br>arded to the student by the Sending | Study cycle: S<br>Master or equ<br>level 8), | hort cycle (EQF level 5) / Bachelor or equivalent first cycle (EQF level 6) /<br>uivalent second cycle (EQF level 7) / Doctorate or equivalent third cycle (EQF |  |
|                                                                                                    |                                                                                                    |                                                                                                    | _                                            |                                                                                                    |  |
|                                                                                                    |                                                                                                    | N                                                                                                    | ext                                          |                                                                                                    |  |

• Fill in all the mandatory fields about your university (Sending Institution)

| ABOUT FAQ ELDER OLA FOR TRAINEES                                                   | MY LEARNING AGREEMENTS MY ACCOUNT LOG OUT                                    |
|------------------------------------------------------------------------------------|------------------------------------------------------------------------------|
| Sending Institution                                                                |                                                                              |
| Country *                                                                          |                                                                              |
| Country of the institution Name                                                    |                                                                              |
| Name of the institution                                                            |                                                                              |
| Sending Responsible Person                                                         | Sending Administrative Contact Person                                        |
| First name(s) *                                                                    | First name(s)                                                                |
| Last name(s) *                                                                     | Last name(s)                                                                 |
| Position *                                                                         | Position                                                                     |
| Email *                                                                            | Email                                                                        |
| Phone number                                                                       | Phone number                                                                 |
| Responsible person at the Sending Institution an academic who has the authority to | Administrative contact person: person who provides a link for administrative |

- Choose and fill in all the mandatory fields about Receiving Institution as you can see on the picture and below:
- Receiving Institution
   Country: Czech Republic
   Name: Mendelova univerzita v Brně
- Receiving Responsible Person
   First name: Bohdana
   Last name: Čechová
   Position: Erasmus+ Incoming Coordinator
   E-mail: erasmus-incoming@mendelu.cz
- Don't forget to specify the Faculty at which you plan to have most of courses.

Faculties of Mendel University in Brno are:

- Faculty of Business and Economics
- Faculty of AgriSciences
- Faculty of Forestry and Wood Technology
- Faculty of Regional Development
- Faculty of Horticulture
- Institute of Lifelong Learning

| ← → C @ learning-agreement.eu/la/2/9b7b083 | a-e83a-4573-9cf7-af8dfb26c807 | \$ Q                                          | \$ I |
|--------------------------------------------|-------------------------------|-----------------------------------------------|------|
|                                            | ABOUT FAQ ELDER OLA FOR TR    | NESS MILLEARING AGREDIENTS MI ACCOUNT LOGIOUT |      |
|                                            | Receiving Institution         |                                               |      |
|                                            | Country *                     |                                               |      |
|                                            | Czech Republic x              |                                               |      |
|                                            | Name *                        |                                               |      |
|                                            | MENDELOVA UNIVERZITA V BRNE × |                                               |      |
|                                            | Faculty/Department            |                                               |      |
|                                            |                               |                                               |      |
|                                            | Address *                     | Erasmus Code *                                |      |
|                                            | Brno                          | CZ BRNO02                                     |      |
|                                            |                               |                                               |      |
|                                            | Receiving Responsible Person  | Receiving Administrative Contact Person       |      |
|                                            | First name(s) *               | First name(s)                                 |      |
|                                            | Bohdana                       |                                               |      |
|                                            | Last name(s) *                | Last name(s)                                  |      |
|                                            | Čechová                       |                                               |      |
|                                            | Position *                    | Position                                      |      |
|                                            | Erasmus+ Incoming Coordinator |                                               |      |
|                                            | Email *                       | Email                                         |      |
|                                            | erasmus-incoming@mendelu.cz   |                                               |      |
|                                            | Phone number                  | Phone number                                  |      |
|                                            |                               |                                               |      |

- Check out the list of courses and choose the courses you would like to study at MENDELU. All the courses instructed in English can be found here: <u>https://international.mendelu.cz/en/exchange-student/courses/?psn=0</u>
- Write down the courses you would like to study at MENDELU and go back to Online Learning Agreement

• Fill in the planned start and end of the mobility

 Autumn / Winter Semester 2024/2025:
 9. 9. 2024 – 7. 2. 2025

 Spring / Summer Semester 2024/2025:
 10. 2. 2025 – 30. 6. 2025

 Whole Academic Year 2024/2025:
 9. 9. 2024 – 30. 6. 2025

- The main language at MENDELU is English, minimum required level: B2
- Add the courses you wish to take at MENDELU by clicking on Add Component to Table A (each course is one component)

| ABOUT FAQ ELDER OLA FOR TRANEES                                                                                                    |                                                               | MY LEARNING AGREEMENTS MY ACCOUNT L                                                                                                    | OG OUT                  |
|----------------------------------------------------------------------------------------------------|---------------------------------------------------------------|----------------------------------------------------------------------------------------------------|-------------------------|
| Preliminary LA                                                                                                    |                                                               |                                                                                                    |                         |
| Planned start of the mobility *                                                                                                    |                                                               | Planned end of the mobility *                                                                                                    |                         |
| 08.02,2021                                                                                                    |                                                               | 11.07.2021                                                                                                    |                         |
| Table A - Study programme at the Receiving Institution *         No Component added yet:         .add Component to Table A         Web link to the course catalogue at the Sending Institution describin         • Course catalogue detailed, user-friendly and up-to-date information on the in throughout their studies to enable them to make the right choices and use th throughout their studies to enable them to make the right choices and use the tacking and assessment procedure. The level of programme, the individual people to contact with information about how, when and where to contact the 1% information about how, when and where to contact the Thim most be an Matp/Senginecure.         The main language of instruction at the Receiving Institution * | ng the I<br>nstitution<br>eir time n<br>educatio<br>eem. Show | earning outcomes: [web link to the relevant info]<br>cleaning environment that should be available to students before the mobility period<br>ost efficiently. The information concerns, for example, the qualifications differed, the lea<br>i components and the leaning resources. The Course Catalogue should include the n<br>less<br>The level of language competence * | and<br>ming,<br>ames of |
| English                                                                                                    | ٠                                                             | B2                                                                                                    | ٠                       |
| Table B - Recognition at the Sending Institution *<br>No Component added yet.                                                                                                    |                                                               | Level of Innguage competence: a description of the European Language Levels (CEFF<br>available at: https://europass.cedelop.europa.eu/en/resources/european-language-l<br>cefr:                                                                                                    | t) is<br>evels-         |
| Add Component to Table B                                                                                                    |                                                               |                                                                                                    |                         |
| Wab link to the course estaleaus at the Condina Institution describing                                                                                                    | na tha l                                                      | sening outcomer fush link to the relevant infat                                                                                                    |                         |

• Fill out the component table and all the required fields for each course you want to take at MENDELU

| anned start of the mobility *                                                                                                  |                                                                                                    | Planned end of the mobil                                                                                                    | ity *                                                        |                     |
|----------------------------------------------------------------------------------------------------|----------------------------------------------------------------------------------------------------|----------------------------------------------------------------------------------------------------|--------------------------------------------------------------|---------------------|
| 08.02.2021                                                                                                    |                                                                                                    | 11.07.2021                                                                                                    |                                                              |                     |
| Component title at the Receiving In<br>An "educational component" is a self-conta<br>components are: a course, module, seminar | initiation (as indicated in the course ca<br>ined and formal structured learning experience<br>laboratory work, practical work, preparation/re<br>Number of ECTS credit<br>awarded by the Receiv | talogue) *<br>hat features learning outcomes, cri<br>search for a thesis, mobility window<br>s (or equivalent) to be<br>ing Institution upon        | edits and forms of assessment. Exam,<br>v or free electives. | ples of educational |
| Component Code *                                                                                                    | ECTS credits (or equivalent)<br>ECTS credits (or equivalent)<br>"ECT" system is not in plac<br>located in Partner Countries<br>Bologna process, "ECT" me<br>relevant tables to the name          | in countries where the<br>, in particular for institutions<br>not participating in the<br>ds to be replaced in the<br>of the equivalent system that | Semester "<br>- Select a value -                             | ÷                   |

• In a similar way, add also courses at your home institution by clicking on Add Component to Table B

| BOUT FAQ ELDER OLA FOR TRAINEE                                                                                                    |                                                                                | MY LEARNING AGREEMENTS MY ACCOUNT                                                                                                    | LOG OUT                         |
|----------------------------------------------------------------------------------------------------|--------------------------------------------------------------------------------|----------------------------------------------------------------------------------------------------|---------------------------------|
| Preliminary LA                                                                                                    |                                                                                |                                                                                                    |                                 |
| Planned start of the mobility *                                                                                                    |                                                                                | Planned end of the mobility *                                                                                                    |                                 |
| 08.02.2021                                                                                                    |                                                                                | 11.07.2021                                                                                                    |                                 |
| Add Component added yet.     Add Component to Table A      Web link to the course catalogue at the Sending Institution describ      Course catalogue: detailed, user-friendly and up-to-date information on the     throughout their studies to enable them to make the right choices and use     tashing and assement procedures, the level of programme, the individual     people to contact, with information about how, when and where to contact     Thir must be an enternal UER, user har/programme, the individual     people to contact, with information about how, when and where to contact     Thire must be an enternal UER, user har/programme, the individual | ing the lea<br>institution's l<br>heir time mo<br>l educationa<br>hem. Show le | ming outcomes: [web link to the relevant info]<br>aming environment that should be available to students before the mobility perior<br>efficiently. The information concerns, for example, the qualification offered, the<br>components and the learning resources. The Course Catalogue should include the<br>ss<br>The level of language competence * | od and<br>Jeaning,<br>enames of |
| English                                                                                                    | ٠                                                                              | B2                                                                                                    | +                               |
| Table B - Recognition at the Sending institution         No Component added yet.         Add Component to Table B         Web link to the course catalogue at the Sending Institution describ                                                                                                    | ing the lea                                                                    | Level of language competence: a description of the European Language Levels (EC<br>available at: https://europaas.cedefop.europa.eu/en/resources/european-language<br>cedf:                                                                                                    | per levels                      |

• Sign your Online Learning Agreement in the white field and click on Sign and send the Online Learning Agreement to the Responsible person at the Sending Institution for review. Your home university has to sign your OLA first!

|                                                                                        | ABOUT FAQ ELDER OLA FOR TRAINEES MY/LEARNING AGREEMENTS MY ACCOUNT LOG OUT                                                                                                    |
|----------------------------------------------------------------------------------------|----------------------------------------------------------------------------------------------------|
| Academic ye<br>2020/2021                                                               | ar *                                                                                                    |
| Commi                                                                                  | tment Preliminary                                                                                                    |
| By digit<br>Agreem<br>principil<br>for insti<br>agreem<br>to the s<br>success<br>commu | ally signing this document, the student, the Sending Institution and the Receiving Institution confirm that they approve the Learning<br>ent and that they will comply with all the arrangements agreed by all parties. Sending and Receiving Institutions underake to apply all the<br>es of the Erasmus Charter for Higher Education relating to mobility for studies (or the principles agreed in the Inter-Institutional Agreement<br>utions located in Partner Countries). The Beneficiary Institution and the student should also commit to what is set out in the Erasmus- grant<br>ent The Revening Institution commits to recognise all the credits or equivalent units gained at the Receiving Institution for the<br>uly completed deviational examptements and to count then towards the student's device. The student and the Receiving Institution will<br>incate to the Sending Institution any problems or changes regarding the study programme, responsible persons and/or study period. |
|                                                                                        | Previous Sign and send the Online Learning Agreement to the Responsible person at the Sending Institution for review                                                                                                    |
|                                                                                        |                                                                                                    |

• By clicking on the button, your OLA will be automatically sent to the email of the Responsible person at your home university. Your home university coordinator has to sign your OLA ONLINE!!

- After your home university signs/timestamps your OLA, MENDELU Erasmus+ Incoming Coordinator should receive an automatic email with your OLA
- After MENDELU faculties approve the content of your OLA, MENDELU Erasmus+ Incoming Coordinator will sign/timestamp your OLA and you will be notified via email.
- Once your OLA is signed/timestamped by all parties you can be officially accepted as an MENDELU Erasmus+ student
- If you have any questions, please contact <a href="mailto:erasmus-incoming@mendelu.cz">erasmus-incoming@mendelu.cz</a>